## Instrucciones para acceder a la cuenta de correo educacyl y demás servicios:

1: Abrir explorador de internet (Chrome, firefoz, microsoft edge...) y teclear la dirección <u>www.educa.jcyl.es</u>

## 2: Hacer clic en acceso privado

| ← → C ≤ educajo(ex/es                                                                                       | 🍖 Q 🕁 🍓 🔺                                                                                                    |  |  |
|----------------------------------------------------------------------------------------------------|----------------------------------------------------------------------------------------------------|--|--|
|                                                                                                    | Mapa Web 🗉 Contacto 🗉 🛚 BOCYL 🗰 🛚 🕵 🛒                                                                                                    |  |  |
| Is a la web de la Junta de Castilla y León. Este enlace se abrirá en una ventana nueva.                     | Enlaces Directos                                                                                                    |  |  |
| educacyl Portal de Educación<br>Información On-line para la Comunidad Educativa de Castilla y León          | Información para<br>Usuarios<br>Tutoriales de ayuda para<br>los usuarios del Portal.                                                                                                    |  |  |
| Educacyl Alumnado Profesorado Familias Universidad                                                          | Calendario escolar<br>Para centros docentes<br>no universitarios de<br>Castilla y León.                                                                                                    |  |  |
| Educacyl Alumnado Profesorado Familias Universidad                                                          | Noticias           Todas las Noticias y<br>Novedades del Portal.<br>Disponible subscripción<br>mediante RSS.           Becas, Ayuda y<br>Subvenciones<br>Toda la información de<br>becas de la Junta de<br>Castilla y León. |  |  |
|                                                                                                    | Menú<br>Temas<br>Elija una opulón v 2                                                                                                    |  |  |
| → Recursos educativos online Sugerencias de recursos educativos online para seguir enseñando y aprendiendo. | Información<br>Elija una opción V >                                                                                                    |  |  |
| Seguir leyendo →                                                                                            | DIRECCIONES<br>PROVINCIALES                                                                                                    |  |  |
| 0.00                                                                                                    |                                                                                                    |  |  |

3: Se abrirá otra página donde tenemos que poner el usuario y contraseña:

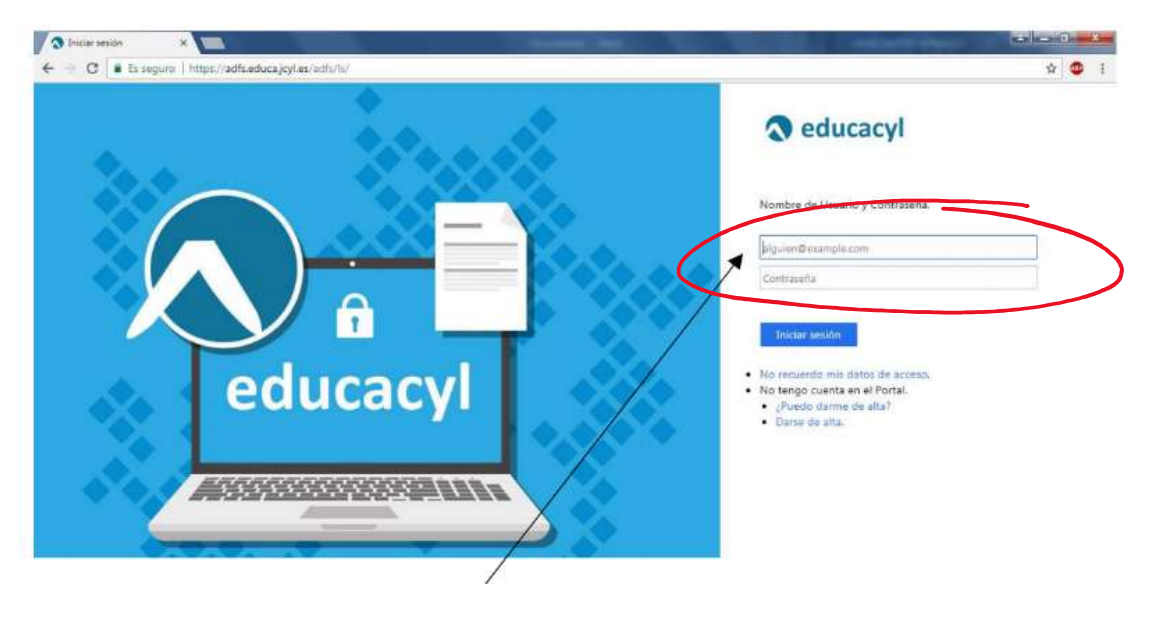

## 4: Hacer clic en Acceso a mi zona privada

| <b>Dunta de</b><br>Istilla y León<br><b>ducacy</b><br>formación On-line pa | Portal                            | de <b>Educació</b><br>I Educativa de Castilla y L | Datos del u<br>n<br>.eón Mis da | suario<br>os Cerrar sesión   | O Acce           | eso a mi zona privada                                                                                 |
|----------------------------------------------------------------------------|-----------------------------------|---------------------------------------------------|---------------------------------|------------------------------|------------------|----------------------------------------------------------------------------------------------------|
| Educacyl                                                                   | Alumnado                          | Profesorado                                       | Familias                        | Universidad                  |                  | Información para<br>Usuarios<br>Tutoriales de ayuda para<br>los usuarios del Portal.                  |
|                                                                            |                                   | ANT THE                                           |                                 |                              |                  | Calendario escolar<br>Para centros docentes<br>no universitarios de<br>Castilla y León.               |
|                                                                            |                                   |                                                   |                                 | 0                            |                  | Noticias<br>Todas las Noticias y<br>Novedades del Portal.<br>Disponible subscripción<br>mediante RSS. |
| → Premic<br>secun                                                          | os extraoi<br>daria obli          | rdinarios de ec<br>gatoria curso                  | lucación                        |                              | 8                | Becas, Ayudas y<br>Subvenciones<br>Toda la información de<br>becas de la Junta de<br>Castilla y León. |
| Publicadas I                                                               | as actas de ca <mark>l</mark> ifi | caciones.                                         |                                 |                              | Menú             |                                                                                                    |
|                                                                            |                                   |                                                   | 5                               | Seguir leyendo $\rightarrow$ | Temas            |                                                                                                    |
|                                                                            |                                   |                                                   |                                 |                              | Elija una opciór |                                                                                                    |
|                                                                            |                                   |                                                   |                                 |                              | Información      |                                                                                                    |

## 5: Hacer clic en Correo Electrónico

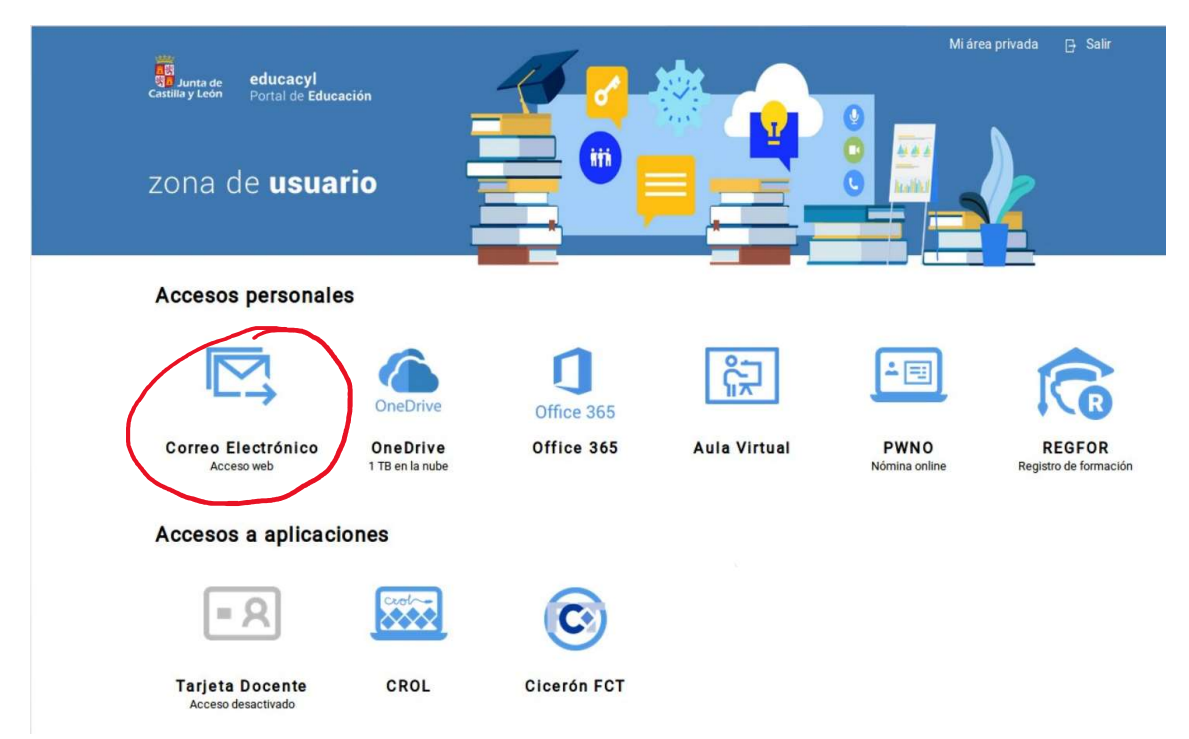